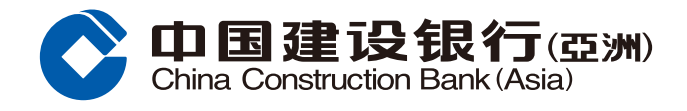

# 繳費指南

## 步驟1 登入網上銀行後,按「轉賬/繳費」,並選擇「繳賬」。

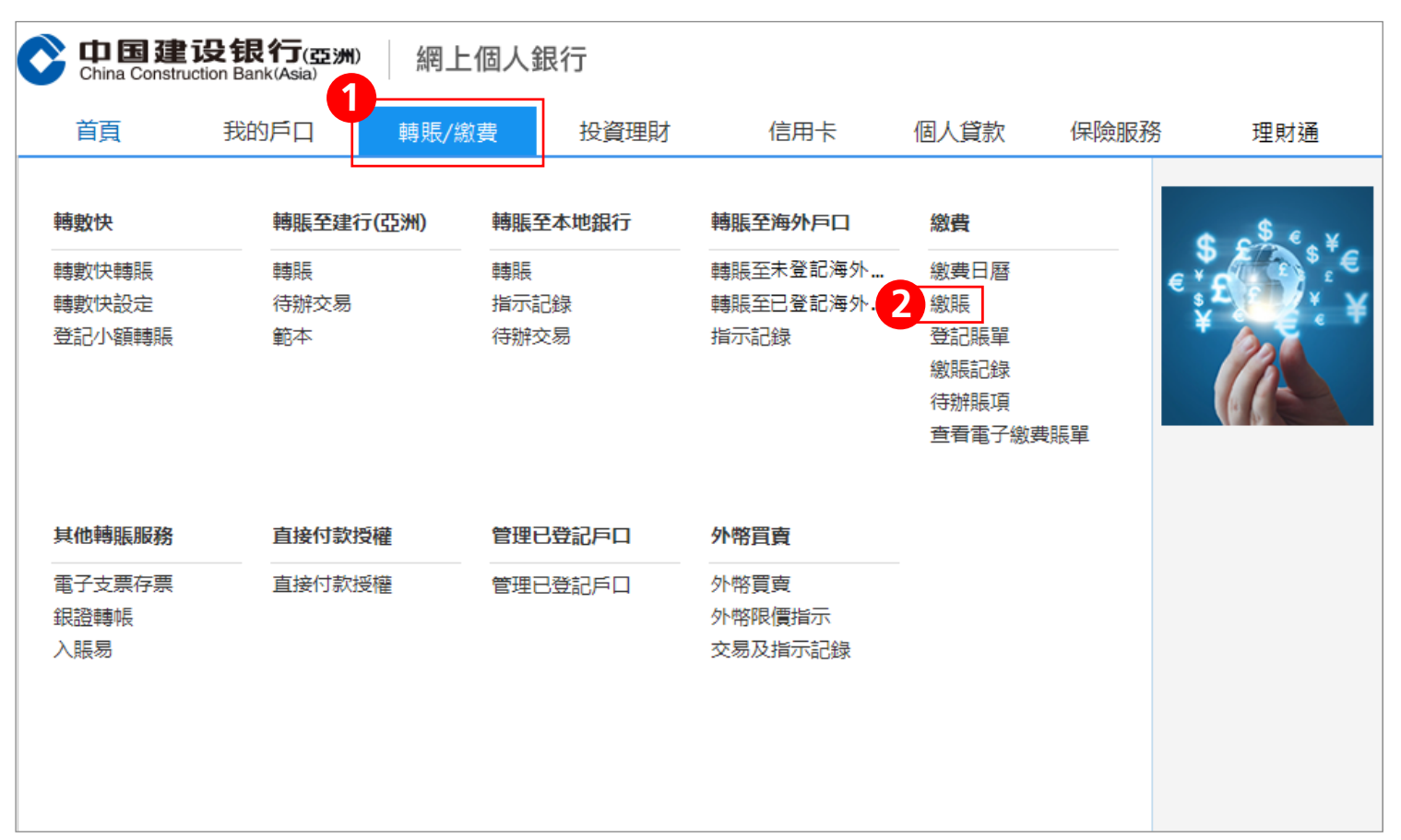

步驟2 選擇及輸入賬單戶口資料(類別、賬單、繳費渠道及賬單號碼)、 繳賬資料(轉賬戶口、金額、繳費日期及賬單簡稱),然後按「下一步」。

| ← 轉賬/繳費 > 繳費 > 繳賬                   |              |                                                                                        |  |  |  |
|-------------------------------------|--------------|----------------------------------------------------------------------------------------|--|--|--|
| 繳賬                                  |              |                                                                                        |  |  |  |
| 已登記賬單 新增賬單                          |              |                                                                                        |  |  |  |
| <ol> <li>輸入賬單 &gt; ② 預覽約</li> </ol> | 敦賬詳情 > ③ 確認  |                                                                                        |  |  |  |
| 賬單戶口資料                              |              |                                                                                        |  |  |  |
| 1 類別                                | 請選擇          | <ul> <li>若增加「銀行或信用卡服務」、「信貸財務」、</li> <li>「証券公司」及「香港賽馬會」之商戶,請親臨<br/>分行辦理登記手續。</li> </ul> |  |  |  |
| 賬單                                  | 請選擇          |                                                                                        |  |  |  |
| 繳費渠道                                | ◎ 易辦事 ◎ 電子繳費 |                                                                                        |  |  |  |
| 賬單號碼                                |              | ▶ 請輸入賬單戶口號碼                                                                            |  |  |  |
| 繳賬資料<br>                            |              |                                                                                        |  |  |  |
| 轉賬戶口                                | 請選擇          | 可用結餘                                                                                   |  |  |  |
| 金額                                  | HKD V        |                                                                                        |  |  |  |
| 繳費日期                                | 20200204     |                                                                                        |  |  |  |
| 賬單簡稱                                |              |                                                                                        |  |  |  |
| B                                   | 下一步          | -                                                                                      |  |  |  |

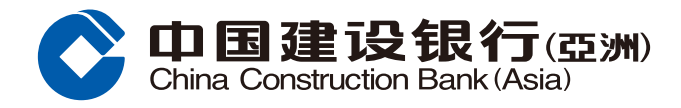

# 繳費指南

## 步驟3 預覽繳賬詳情版面,請核對繳賬資料,然後按「確認」完成繳賬; 或按「更改」返回上頁更改資料;或按「取消」。

| 已登記賬單新增賬單                                                               |          |      |                       |  |  |  |
|-------------------------------------------------------------------------|----------|------|-----------------------|--|--|--|
| <ol> <li>1 輸入賬單 &gt; 2 預覽繳賬詳情 &gt; 3 確認</li> </ol>                      |          |      |                       |  |  |  |
|                                                                         |          |      |                       |  |  |  |
| 類別                                                                      | 政府或法定機構  | 賬單   | 香港中醫藥管理委員會            |  |  |  |
| 總費渠道                                                                    | 易辦事      | 賬單類別 | 01-中醫註冊申請費用           |  |  |  |
| 賬單號碼                                                                    | 12345678 | 轉賬戶口 | HKD 儲蓄戶口 000012345678 |  |  |  |
| 金額                                                                      | 1.00     | 繳費日期 | 2020/02/28            |  |  |  |
| 賬單簡稱                                                                    | test     |      |                       |  |  |  |
| 確認更改取消                                                                  |          |      |                       |  |  |  |
| 註                                                                       |          |      |                       |  |  |  |
| •已過截止時間(「易辦事」:下午4:00;「電子繳費」:下午12:00)及所有在星期六及星期日進行的繳費交易,有關的繳費將於下一個工作天結算。 |          |      |                       |  |  |  |

### 步驟4 按「確認」後,版面會顯示您的指示已被接納。您可選擇列印或儲存有關詳情。

| 已登記賬單 新增賬單                                         |          |      |                       |  |  |  |
|----------------------------------------------------|----------|------|-----------------------|--|--|--|
| <ol> <li>1 輸入賬單 &gt; ② 預覽繳賬詳情 &gt; ③ 確認</li> </ol> |          |      |                       |  |  |  |
| 您的指示已被接納。<br>您可於「繳費記錄」查閱交易狀況。多謝使用本行服務。             |          |      |                       |  |  |  |
| 參考編號為200214002222                                  |          |      |                       |  |  |  |
| 類別                                                 | 政府或法定機構  | 賬單   | 香港中醫藥管理委員會            |  |  |  |
| 繳費渠道                                               | 易辦事      | 賬單類別 | 01-中醫註冊申請費用           |  |  |  |
| 賬單號碼                                               | 12345678 | 轉賬戶口 | HKD 儲蓄戶口 000012345678 |  |  |  |
| 金額                                                 | 1.00     | 繳費日期 | 2020/02/28            |  |  |  |
| 賬單簡稱                                               | test     |      |                       |  |  |  |
| 列印 儲存 確定<br>注意                                     |          |      |                       |  |  |  |
| · 請按此設立電子提示,以手機短訊或電郵收取繳費提示。                        |          |      |                       |  |  |  |

#### 備註

- 1. 網上繳費服務每日交易上限為港幣50,000或其等值貨幣,除繳交税務或以信用卡繳交友邦保險保費外。
- 如提交預約繳費,請確保扣賬戶口或信用卡在交易前一個工作天有足夠餘額或額度,否則有關交易將未能執行。
   已過截止時間(「易辦事」:下午4:00;「電子繳費」:下午12:00)及所有在星期六、日或公眾假期進行的繳費交易,有關的繳費 將於下一個工作天結算。